## Moja webTV – prepaid korisnici

Da biste koristili uslugu Moja webTV, a niste korisnik BH Telecom usluga ili živite van granica Bosne i Hercegovine, moguće je aktivirati i koristiti uslugu pomoću prepaid načina plaćanja. Da biste na ovaj način koristili uslugu, pratite upustvo za registraciju i aktivaciju Moja webTV usluge.

### Aktivacija

1. U internet pretraživač unesite https://moj.bhtelecom.ba/

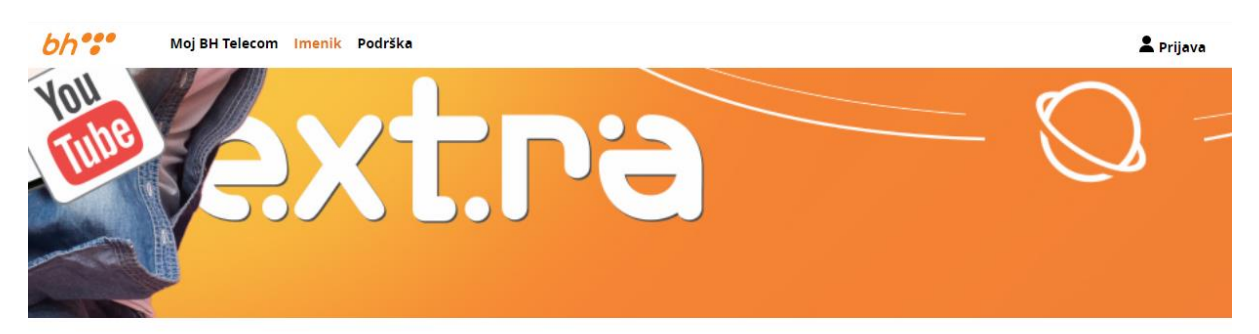

# Moj BH Telecom

BH Telecom korisnički servisi. Molimo da se prijavite ili registrujete kako bi mogli koristiti servise namijenjene za BH Telecom korisnike.

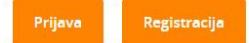

### Moja webTV

Moja Web TV je internet TV usluga koja vam omogućava da omiljene sadržaje, TV i radio kanale pratite putem interneta gdje god se nalazite.

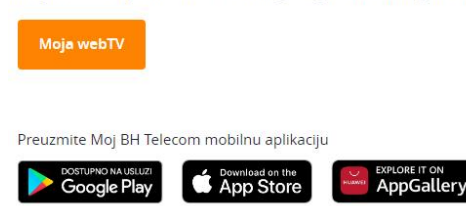

2. Izaberite "Registracija" https://moj.bhtelecom.ba/registracija

#### Registracija novog korisnika

| MOBILNI TELEFON Sa brojem vašeg mobiloog relefona             | FIKSNI TELEFON<br>sa brojem vašeg<br>tiksnor relefona | E-MAIL<br>sa samoregistrirajućom e-mail<br>adresom (ina vahoo ird.) | INTERNET I MOJA TV<br>sa xDSL korisničkim<br>imenom |
|---------------------------------------------------------------|-------------------------------------------------------|---------------------------------------------------------------------|-----------------------------------------------------|
| REGISTRACIJA                                                  | REGISTRACIJA                                          | REGISTRACIJA                                                        | REGISTRACIJA                                        |
| Registracija Moja webT<br>TV gdje god se nalazitel Pratite or | V<br>niljene sadržaje, TV i radio kanale putem        | interneta.                                                          | Aktiviraj uslugu                                    |

3. Izaberite opciju registracija "E-mail" i ispunite sljedeću formu

| lme:            |             |       |  |
|-----------------|-------------|-------|--|
| Ime             |             |       |  |
| Prezime:        |             |       |  |
| Prezime         |             |       |  |
| Email adresa:   |             |       |  |
| ime.prezime.i   | m@gmail.com |       |  |
| Lozinka:        |             |       |  |
|                 |             |       |  |
| Potvrda lozinke |             | _     |  |
|                 |             |       |  |
| 🗸 Nisam ro      | bot reCA    | PTCHA |  |

Registracija novog korisnika - e-mail

Napomena: Sva polja su obavezna. Lozinka mora sadržavati minimalno 6 karaktera, te mora biti kombinacija velikih i malih slova i brojeva.

4. Na mail koji ste prijavili tokom registracije dobiti ćete poruku u kojoj se nalazi link za potvrdu registracije. Kliknite na link u poruci kako biste dovršili registraciju

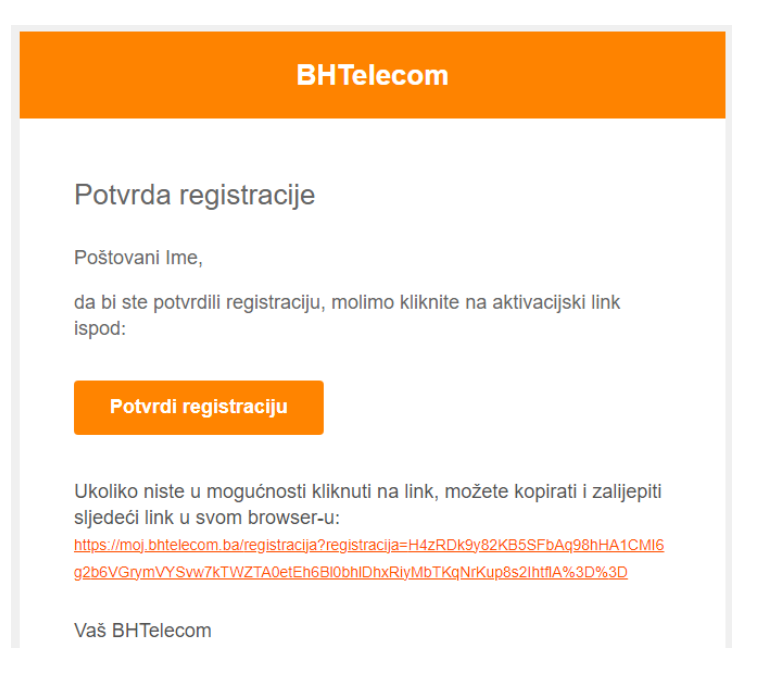

- 5. Na stranici https://moj.bhtelecom.ba/se prijavite sa registovanim podacima
- 6. U sekciji usluge izabrati opciju "Kupi Moja Web TV"

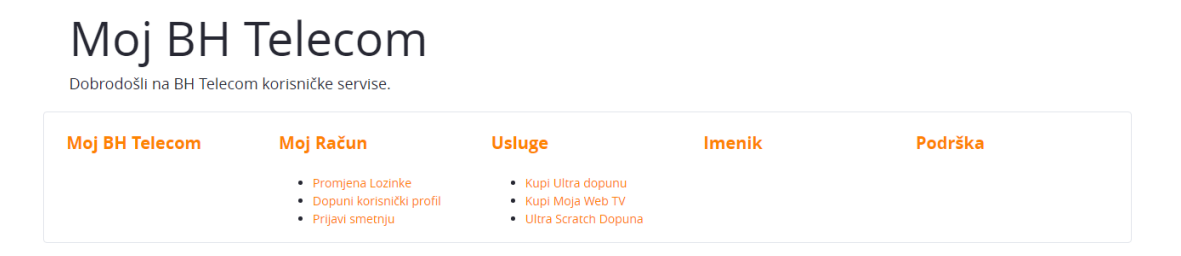

7. Izaberite jednu od ponuđenih opcija i kliknite na "Kupi"

| Moja Web TV Pretplata                                                                                                |                                                                                                    |                                                                                                    |                                                                                                    |
|----------------------------------------------------------------------------------------------------|----------------------------------------------------------------------------------------------------|----------------------------------------------------------------------------------------------------|----------------------------------------------------------------------------------------------------|
| Ponuda                                                                                                    |                                                                                                    |                                                                                                    |                                                                                                    |
| 30 dana                                                                                                    | 90 dana                                                                                                    | PREMIJER LICA<br>Dome i Harcspovine<br>2022/033<br>2022/033<br>2022/033<br>2022/033                                                                                                    | PREMIJER LIGA<br>Bosta Hercegovite<br>2020023<br>21.bid                                                                                                    |
| Moja Web TV Prepaid 30 dana<br>CIJENA: 9.99 KM<br>Aktiviraj prepaid servis Moja webTV u<br>trajanju 30 dana.<br>KUPI | Moja Web TV Prepaid 90 dana<br>CIJENA: 25.99 KM<br>Akiviraj prepaid servis Moja webTV u<br>trajanju 90 dana.<br>KUPI | FK Željezničar - FK Sloboda PPV Live<br>CJENA: 1.99 KM<br>NAPOMENA: Kupovinom ovog PPV<br>eventa, usluga će se moći koristiti<br>uspješno tek od 15:30, 04 03.2023,<br>g., odnosno pola sata prije početka<br>utakmice. Utakmica FK Željezničar-<br>FK Sloboda / 04.03.2023. u 16:00 /<br>1.99 KM / Utakmica dostupna tokom<br>live prijenosa i 24 sata poslije plus<br>bonus korištenja WebTV usluge<br>dodatnih 5 dana. | FK Željezničar - FK Sloboda + 24H +<br>bonus 5 dana WebTV usluge<br>CJENA: 3.99 KM<br>NAPOMENA: Kupovinom ovog PPV<br>eventa, usluga će se mođi uspješno<br>koristiti tek od 15.30, od 403.2023. g.,<br>odnosno pola sata prije početka<br>utakmice. Utakmica FK Željezničar-<br>FK Slobodo (40.43.2023. g. u 16:00<br>3.99 KM / Utakmica dostupna tokom<br>Live prijenosa i 24 sata poslije plus<br>bodatnih 5 dana. |

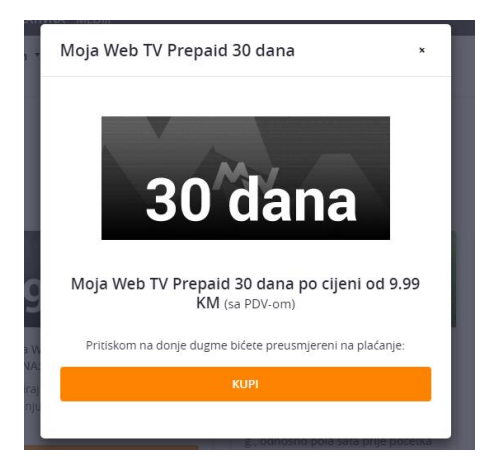

8. Pristupili ste Monri sistemu sigurnog plaćanja. Popunite sve neophodne podatke kako biste izvršili uplatu za korištenje Moja webTV usluge za period koji ste prethodno odabrali.

| Moja Web TV Pretplata                                                                                                    |                                                                                                    |
|----------------------------------------------------------------------------------------------------|----------------------------------------------------------------------------------------------------|
| Podaci o pretplati<br>Za pretplatu na servis "Moja Web TV Prepaid 30 dana" u iznosu 9.99 KM molimo unesite svoje                                                                          | podatke                                                                                                    |
| BROJ KARTICE                                                                                                    |                                                                                                    |
| DATUM ISTEKA<br>MM/GG                                                                                                    | CVV                                                                                                    |
| Plataje omogućeno putem:<br>VISA<br>Plaćanje omogućeno putem:<br>VISA<br>Di Check<br>VISA<br>Sigurnost plaćanja<br>ŠTA JE CVV-KONTROLNI BROJ?                                             |                                                                                                    |
| Prilikom plaćanja MasterCard, Maestro ili Visa karticama okrenite karticu i pogledajte okvir<br>znamenke nakon čega slijedi poseban 3-znamenkasti kôd. Ako na Maestro kartici nije otisni | ia potpisom. U okviru trebate vidjeti cijeli 16-znamenkasti broj kartice ili samo posljednje četiri<br>It kontrolni broj, njegov upis nije obavezan. |
| BROJ KARTICE - 1000 2000 3000 4000<br>- 12223<br>ME I TREZIME<br>DATUM ISTEKA KARTICE CVV BROJ                                                                                            |                                                                                                    |

 Prilikom uplate na Monri sistemu dobit ćete poruku od Vaše banke koja sadrži 3D secure kod koji vam je neophodan za plaćanje. Kod koji ste dobili SMS porukom je potrebno unijeti u polje Jednokratna lozinka, a zatim odabrati dugme "Dostavi" da biste uspješno završili kupovinu usluge.

Primjer plaćanja koji je prikazan na slikama ispod jeste prilikom korištenja Raiffeisen Visa kartice. Procedura je ista i za bilo koju drugu banku.

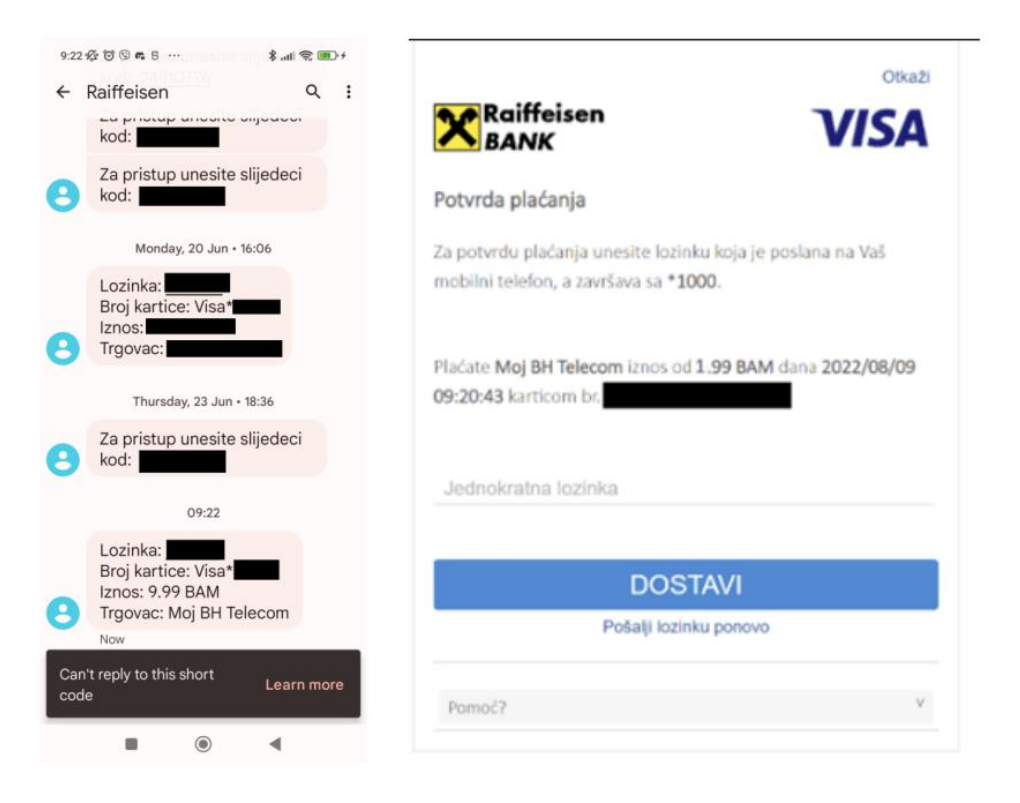

10. Nakon uspješne registracije i uplate, bit ćete preusmjereni na Moja webTV uslugu. Odaberite kanal koji želite gledati. Unesite svoje korisničke podatke i pritisnite "Prijava"

| M                        | Moja webTV - prijava                                                                                                    | × |  |  |
|--------------------------|----------------------------------------------------------------------------------------------------|---|--|--|
| 1                        | ime.prezime.im@gmail.com                                                                                                    |   |  |  |
|                          |                                                                                                    |   |  |  |
| Info!<br>Telec<br>inform | Niste prijavljeni na servis. Da pratite sve kanale potrebno je aktivirati servis (BH<br>com korisnici) ili se registrovati (korisnici van BH Telecom mreže). Za više<br>macija kliknite ovdje. |   |  |  |
|                          | Prijava                                                                                                    |   |  |  |
|                          | Construction on the Construction Over Store                                                                                                    |   |  |  |